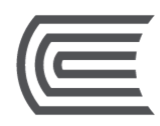

# DynaMed Plus Guía de uso

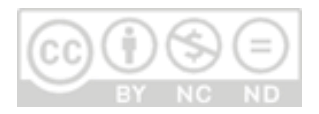

**Oficina** Hub de Información

## Corporación Educativa Continental

Guía publicada con fines de usabilidad interna Lima, 2020

## **DynaMed Plus**

Es una base de datos de **información clínica basada en evidencia** diseñada para optimizar el tiempo de respuesta, incluye temas como medicina de emergencia, enfermedades infecciosas, oncología, ginecología, entre otros.

**Disponible para todos los miembros de la comunidad Continental**. Se consulta desde cualquier dispositivo que cuente con conexión a Internet.

# ¿Cómo ingresar a la DynaMed Plus?

Accede a la página web del Hub de Información: <u>https://hubinformacion.continental.edu.pe</u>

Despliega la pestaña Recursos y luego selecciona la opción Biblioteca Virtual:

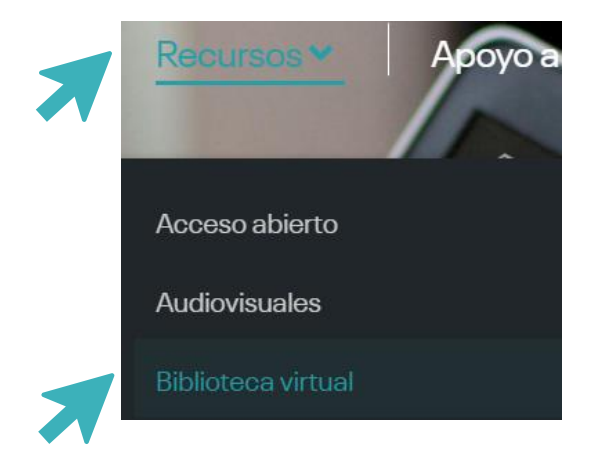

Se te solicitará validar tu correo institucional para verificar si eres integrante de la Comunidad Continental. Para más información te recomendamos revisar la Política de confidencialidad y protección de datos personales de la Universidad Continental en el siguiente enlace: <u>https://ucontinental.edu.pe/politica-de-privacidad/</u>. Ingresa tu correo institucional (<u>...@continental.edu.pe</u>) y la contraseña.

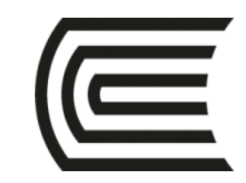

Debe iniciar sesión con sus credenciales @continental.edu.pe

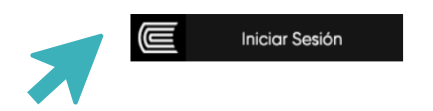

Digita DynaMedPlus en la caja para Buscar recursos, y haz clic en el logo.

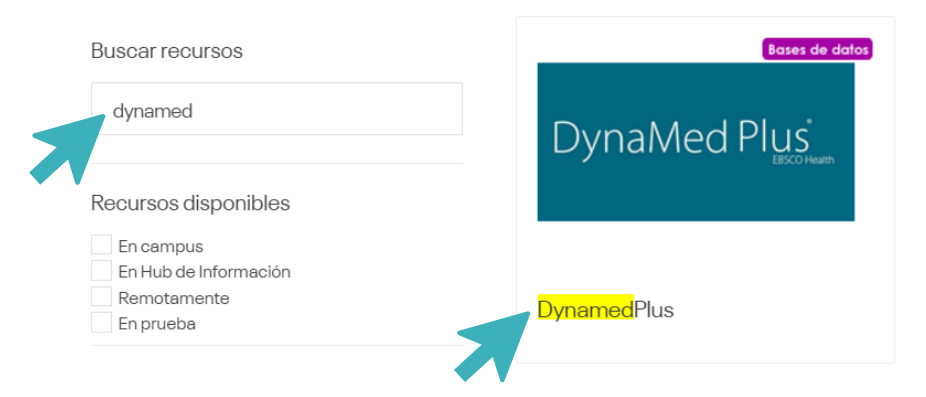

Luego, debes hacer clic en lr al recurso para acceder a la plataforma.

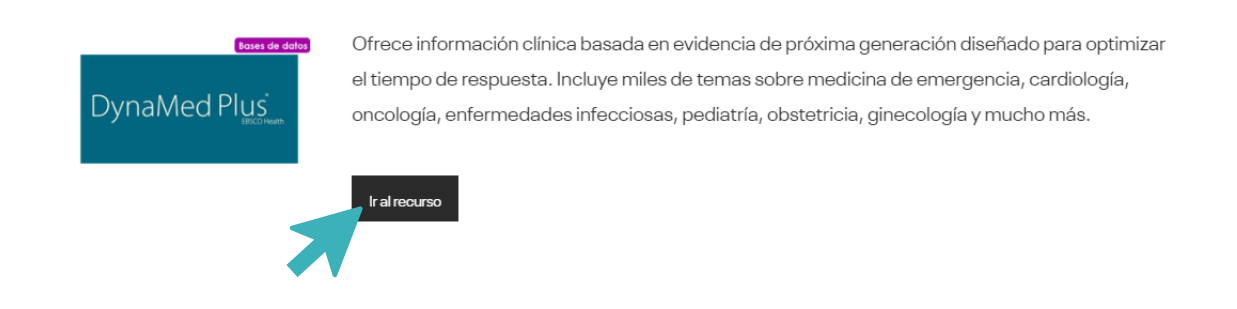

Y, ¡listo! Habrás accedido a **DynaMedPlus**. Encontrarás el menú de especialidades, drogas, interacciones de drogas y calculadoras, en la parte superior, luego un buscador, las especialidades destacadas, y alertas informativas.

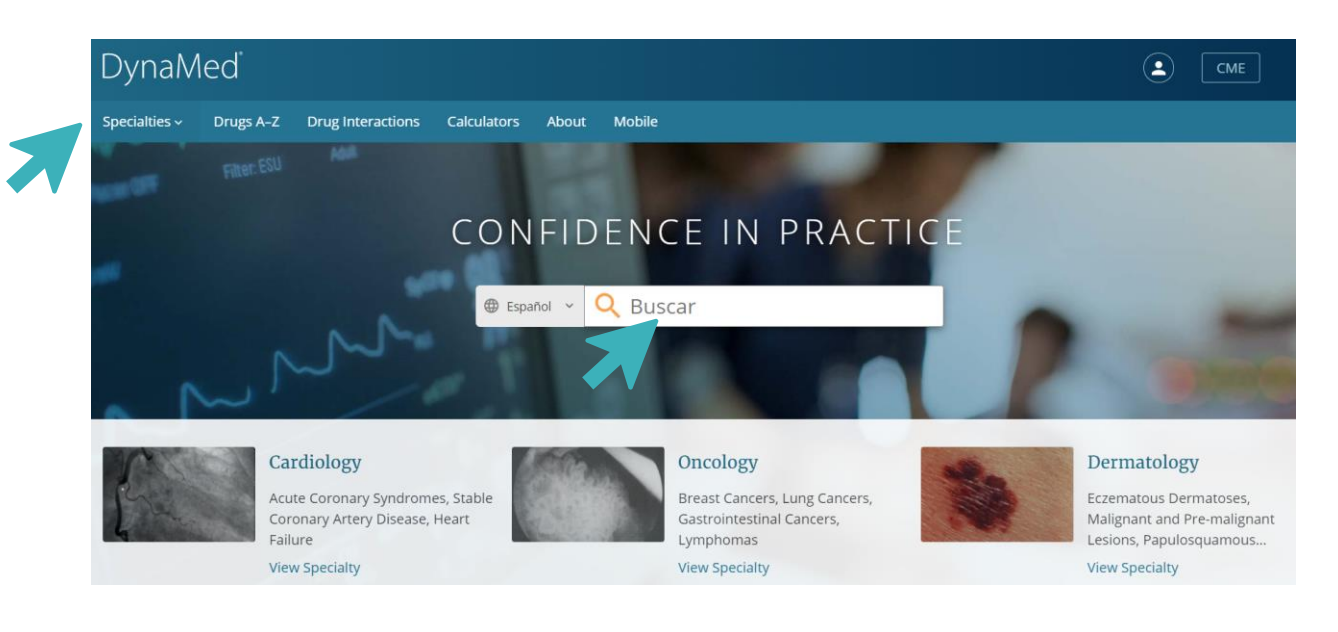

#### ¿Cómo buscar en DynaMedPlus?

En la caja de búsqueda coloca el tema e idioma que deseas ubicar, y haz clic en el ícono de la lupa.

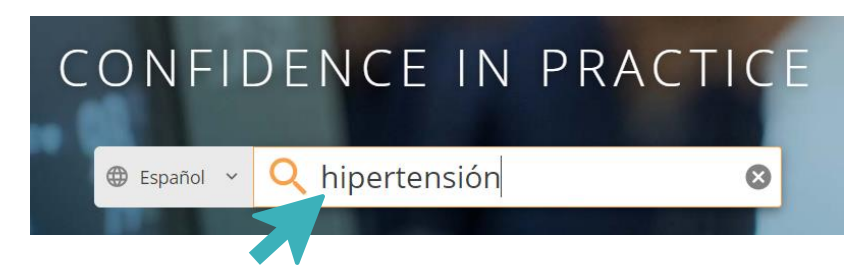

Como resultado, obtendrás un listado de registros en All (todo) y un listado de Images (imágenes), haz clic en el resultado que sea de tu interés.

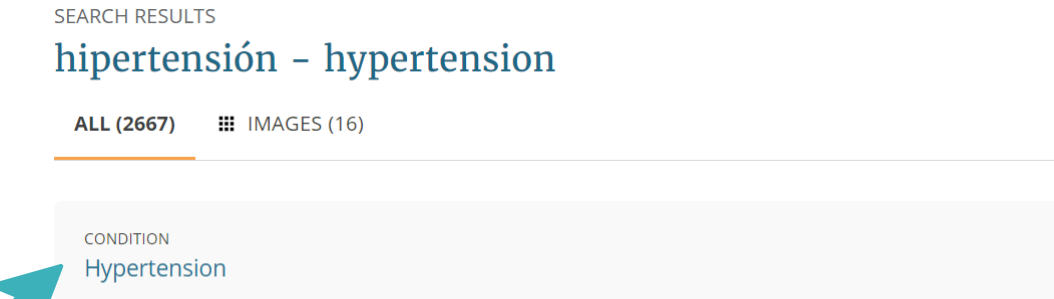

Hypertension is a sustained elevation of systemic arterial blood pressure with an onset generally at age 20-50 years.

De esta forma verás el registro a texto completo, un **índice**, las **imágenes** relacionadas y las últimas actualizaciones sobre dicho tópico.

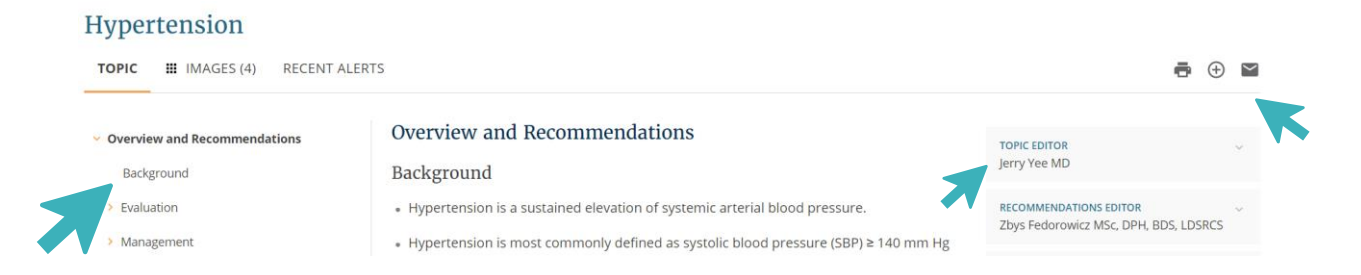

Revisa la información de los especialistas a cargo de actualizar el registro, comparte por correo la información, o **sigue la publicación** para recibir alertas de nuevas actualizaciones (creando una cuenta, ve a la última parte de esta guía).

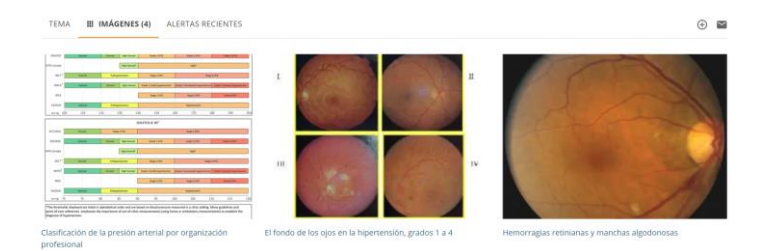

## ¿Cómo realizar búsquedas en las secciones de DynaMedPlus?

Puedes buscar información de una rama de estudio en el listado por **Specialties** (especialidades).

| Specialties ^      | Drugs A-Z    | Drug Interactions | Calculators   | About        | Mobile   |                                      |
|--------------------|--------------|-------------------|---------------|--------------|----------|--------------------------------------|
| Allergy            |              |                   | Hospital Med  | licine       |          | Otolaryngology                       |
| Anesthesiology and | Pain Manager | ment              | Immunology    |              |          | Palliative Care                      |
| Cardiology         |              |                   | Infectious Di | seases       |          | Pathology and Laboratory Medicine    |
| Critical Care      |              | 7                 | Internal Med  | icine        |          | Pediatrics                           |
| Dermatology        |              | •                 | Nephrology    |              |          | Physical Medicine and Rehabilitation |
| Emergency Medicin  | e            |                   | Neurology     |              |          | Psychiatry                           |
| Endocrinology      |              |                   | Neurosurger   | у            |          | Pulmonary Medicine                   |
| Family Medicine    |              |                   | Obstetric Me  | dicine       |          | Radiology                            |
| Gastroenterology   |              |                   | Oncology      |              |          | Rheumatology                         |
| Geriatrics         |              |                   | Ophthalmolo   | gy           |          | Sleep Medicine                       |
| Gynecology         |              |                   | Oral Health   |              |          | Surgery                              |
| Hematology         |              |                   | Orthopedics   | and Sports N | ledicine | Urology                              |

Por ejemplo, Enfermedades Infecciosas (Infectious Diseases):

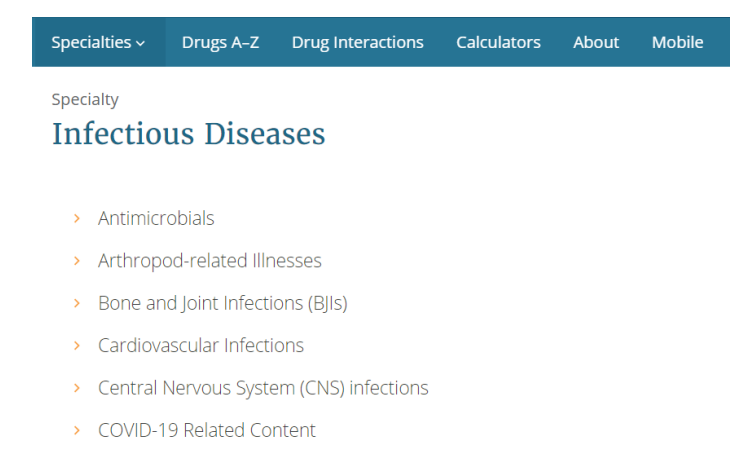

También puedes realizar búsquedas detalladas de componentes químicos en el listado **Drugs A-Z (drogas de la A a la Z)**.

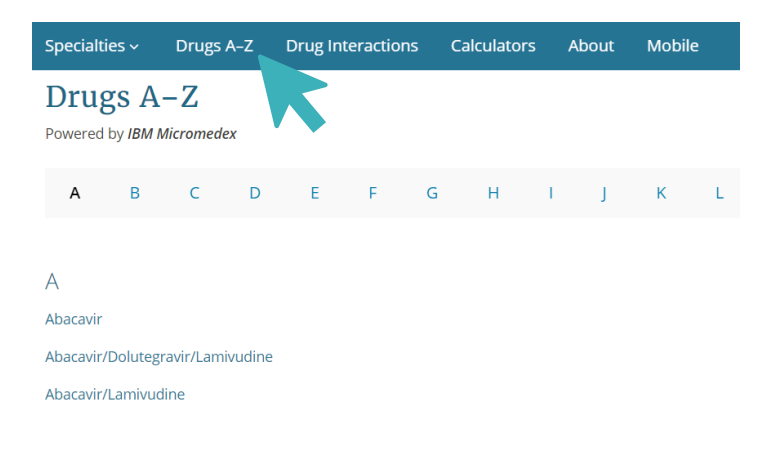

O realizar pruebas sobre la combinación de los componentes con la opción **Drug** Interactions (interacciones de drogas). Acepta los términos de uso y accede a la herramienta.

| Drugs A-Z | Drug Interactions | Calculators     | About      | Mobile                           |            |
|-----------|-------------------|-----------------|------------|----------------------------------|------------|
| 7         |                   | Dr              | ug In      | iteractions                      |            |
|           | Use the searc     | h fields to loo | k up two ( | or more drugs for potential inte | ractions.  |
|           | ETHAN             | OL<br>MINOPHEN  |            |                                  |            |
|           | ⊕ Add Dri         | ug              | Check for  | or Interactions                  |            |
|           |                   |                 |            |                                  | Start Over |

Por ejemplo, la interacción entre el ethanol y el acetaminophen:

| Interac              | ctions for ETHANOL, A                                             | CETAMINOPH    | IEN                              |
|----------------------|-------------------------------------------------------------------|---------------|----------------------------------|
| Display              | Drug/Drug interactions                                            | ~             | Severity Index 🕕                 |
| Drug/Dr              | ug Interactions (1):                                              |               |                                  |
| ACETAM               |                                                                   |               |                                  |
| Documer              | ntation: Good                                                     |               |                                  |
| Concurre<br>hepatoto | nt use of <b>ETHANOL</b> and <b>ACET</b><br>xicity. See details > | AMINOPHEN may | / result in an increased risk of |

Finalmente, **DynaMedPlus** cuenta con calculadoras médicas para diferentes ámbitos. Selecciona **Calculators (calculadoras)** en el menú de inicio.

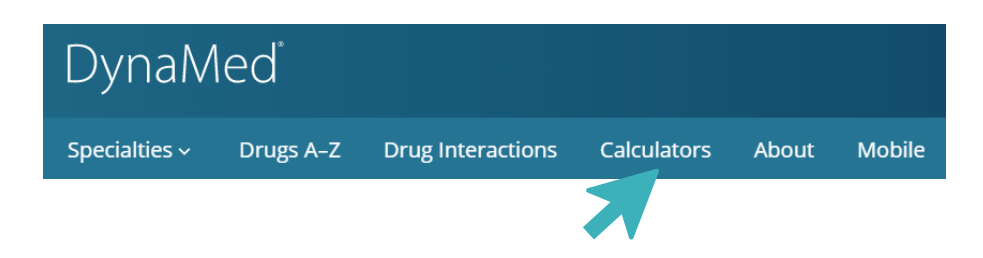

Selecciona la calculadora de tu interés e interactúa con las opciones de cada una de estas. Al final del listado puedes consultar el **Glossary (glosario)**, las **References** (referencias bibliográficas) que se usaron para estas calculadoras, y una sección para enviar comentarios al editor.

#### Hub de Información

| DynaMed                                                                  |                                                                                            |
|--------------------------------------------------------------------------|--------------------------------------------------------------------------------------------|
| Calculators<br>Medical Equations                                         | EBMcalc Medical Calculator                                                                 |
| Clinical Criteria<br>Decision Trees                                      | Medical Equations                                                                          |
| Statistics Calculators<br>Units & Dose Converters<br>Search by Specialty | Click a latter to jump to that section. Click on a link below to use a formula or criteria |
| Math Calculator<br>Glossary                                              |                                                                                            |
| References                                                               |                                                                                            |
| Send Comment to Editor                                                   | Α                                                                                          |
|                                                                          | A-a Gradient                                                                               |
|                                                                          | a/A Ratio                                                                                  |
|                                                                          | AaPO2 Correction for FIO2                                                                  |
|                                                                          | Absolute Eosinophil Count                                                                  |

#### ¿Cómo crear una cuenta en DynaMedPlus?

En el menú de DynaMedPlus, selecciona el ícono de usuario y haz clic en **Register** now.

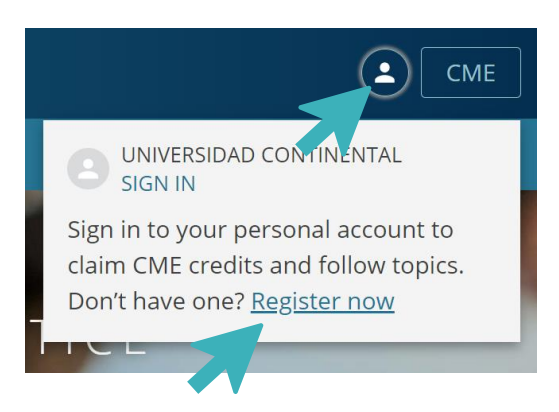

Luego, completa tus datos personales y correo continental. Recibirás un correo de verificación para activar tu cuenta.

| Email Address      |   |              |
|--------------------|---|--------------|
| Password 🔊         |   | Show Passwor |
| Your Information   |   |              |
| First Name         |   |              |
| Last Name          |   |              |
| Organization       |   |              |
| Specialty          |   |              |
| Choose a specialty | 1 | ~            |
| Role               |   |              |
| Choose a role      |   | ~            |

Con tu cuenta, podrás seguir publicaciones y recibir actualizaciones.

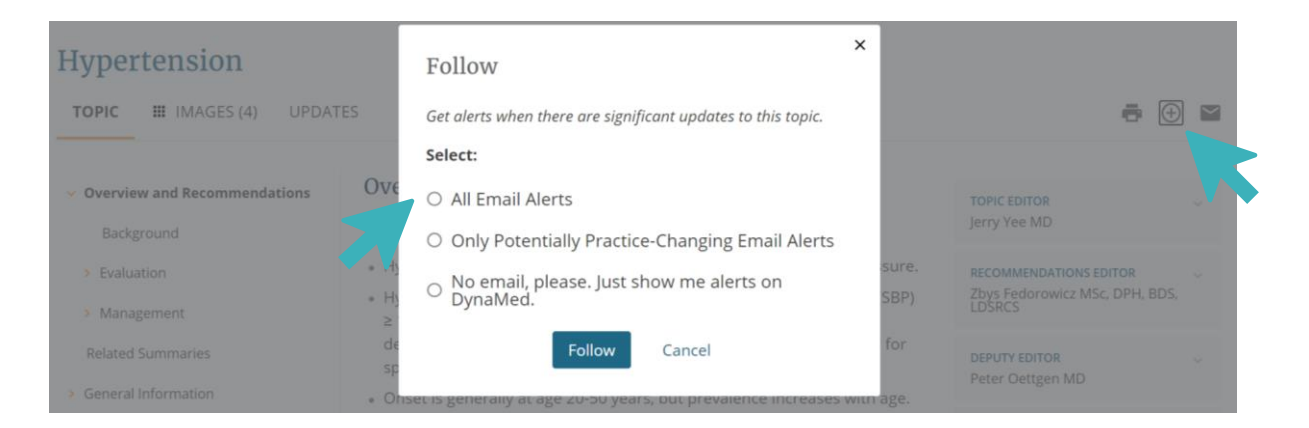

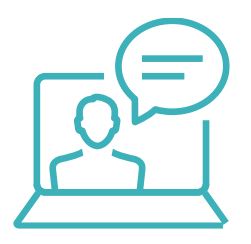

Si tienes alguna duda o inconveniente para acceder a esta plataforma, comunícate con nosotros mediante el <u>Bibliotecario Virtual</u> por chat en vivo, llamada, videollamada, Facebook Workplace o al correo electrónico <u>bibliotecariovirtual@continental.edu.pe</u>.

### ¿Quieres conocer más sobre los recursos virtuales del Hub?

Revisa las <u>Guías de uso</u> de nuestros servicios y recursos.

Inscríbete a nuestros talleres desde el <u>Calendario de</u> <u>capacitaciones</u>, o <u>solicita una capacitación</u> según tu disponibilidad.

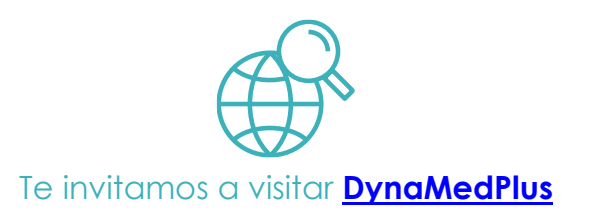

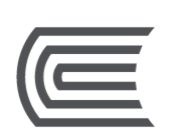